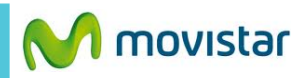

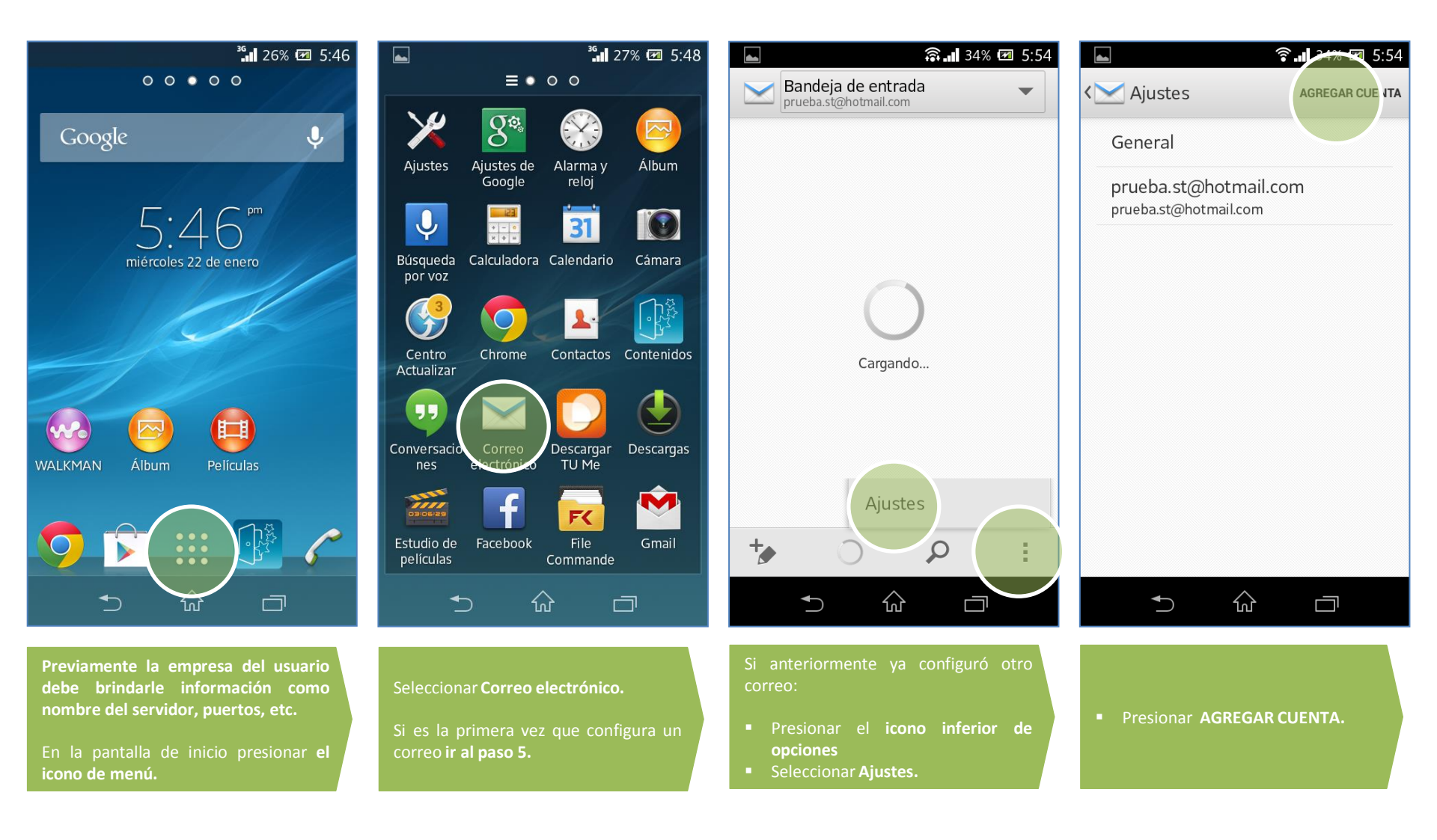

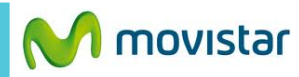

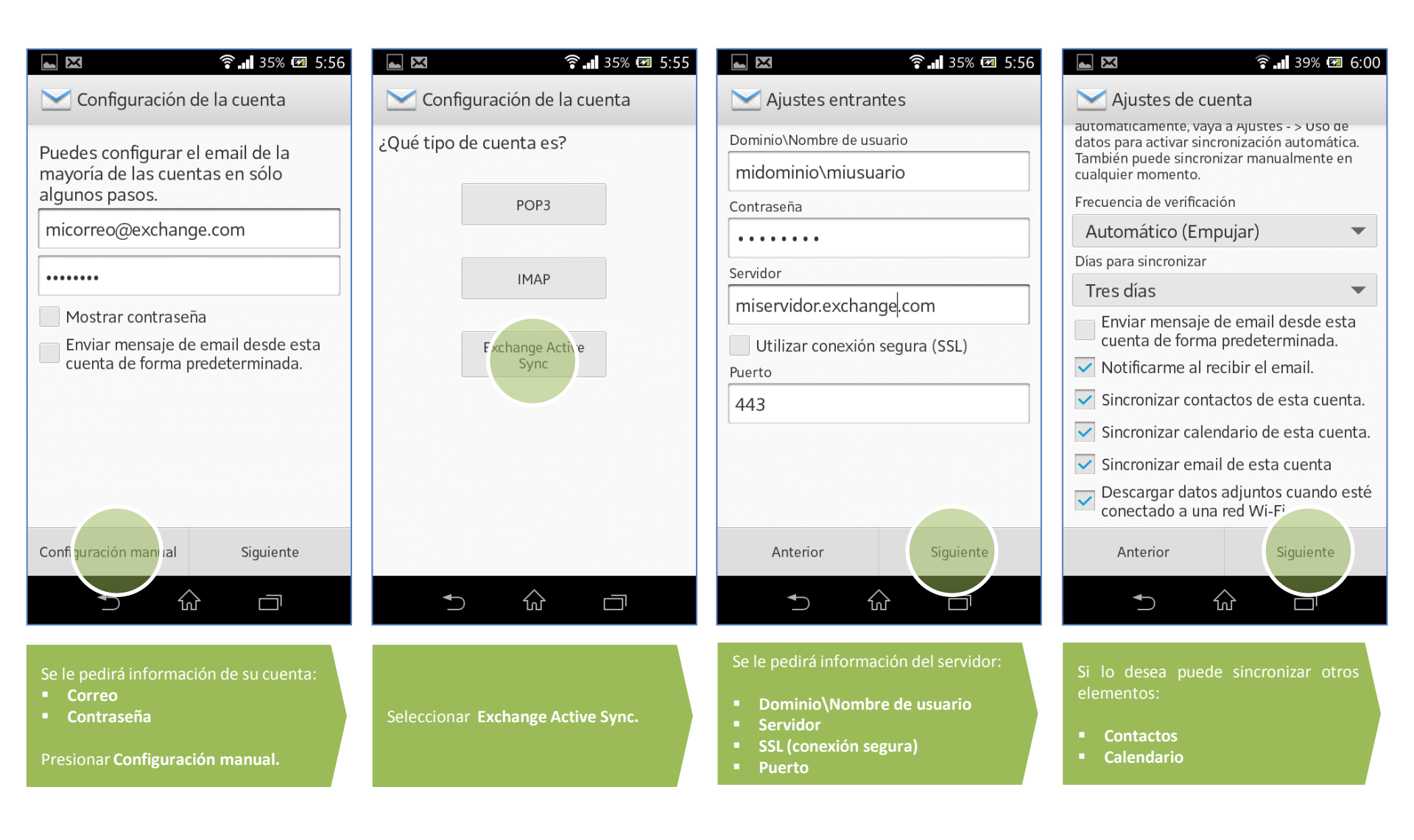

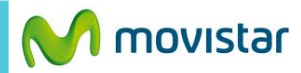

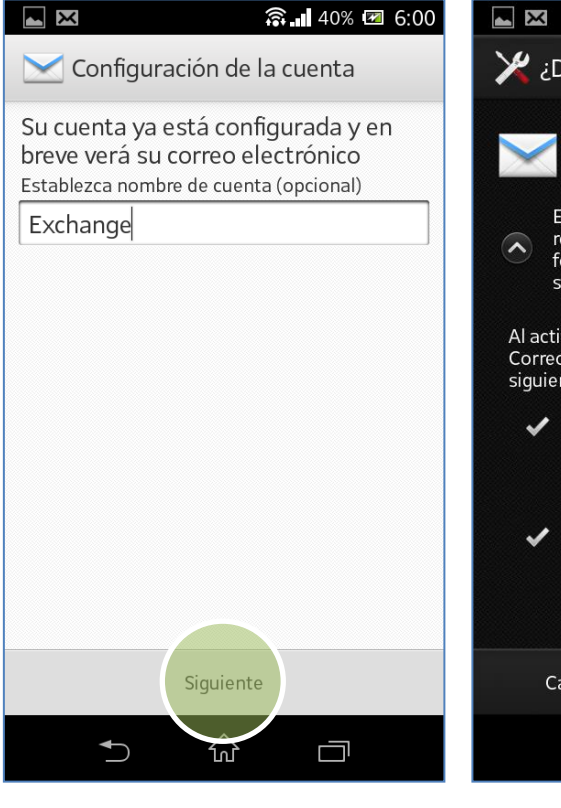

Se le pedirá ingresar los siguientes datos:

Nombre para la cuenta

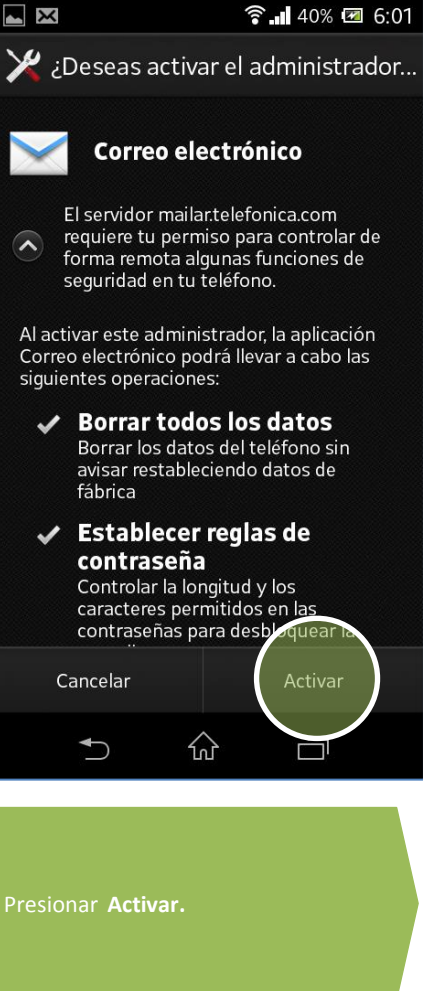

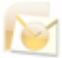